## Death of a Dependent Life Event

\*Please remember all changes must be made within 31 days of the marriage, and will require supporting documentation.

## How to Make Changes:

- 1. Log in to Workday through Okta
- 2. Click the Benefits button
- 3. Click Benefits under the Change column
- 4. Choose Death of a Dependent
- 5. Enter the Benefit Event Date (date of death)
- 6. Attach documentation (death certificate) by clicking the plus sign under Attachments
- 7. Click Submit
- 8. The "Up Next" window will open, click Open
- 9. Choose your elections
- 10. You can add any new dependents by clicking the open box under Enroll Dependents
- 11. Click Add My Dependent From Enrollment
- 12. Choose if you'd like them to also be a beneficiary
- 13. Enter your new dependent's info, including SSN
- 14. Click Continue through to the last step
- 15. Click the "I Agree" box
- 16. Click Submit
- 17. Print or Click Done

## **Supporting Documentation:**

For this life event, you need to submit copies of all pertinent paperwork regarding the death of the dependent. You can attach this directly in Workday.

Please email benefits@maxar.com or call 303-684-4088 with any questions.

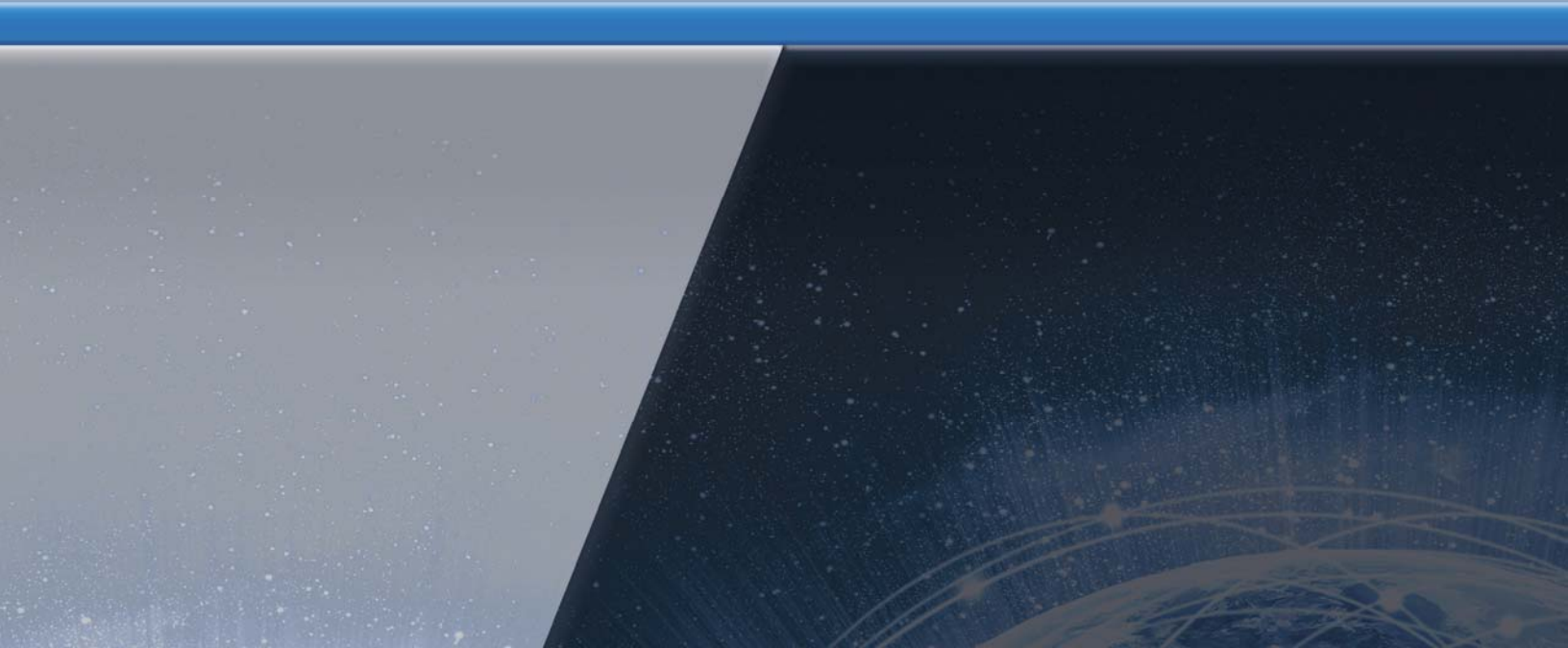